# GLAMOX Heating

Office

 $( \neq$ 

& ACCOUNT

SCHEDULES

Heaters with compact and timeless design.

# WI-FI BRUKSANVISNING WI-FI USER GUIDE 10S

## INNHOLD

#### Ny konto: aktiver og registrer produkter

| Ny | kontos. | 3 |
|----|---------|---|
| J  |         | - |

#### Funksjonsbeskrivelse for bruk av appen

| Hovedside             | s. 5 |
|-----------------------|------|
| Meny                  | s. 5 |
| Soner                 | s. 6 |
| Produkt fra hovedmeny | s. 7 |
| Ukeprogram            | s. 8 |
| Fraværsmodus          | s. 9 |
| Slette                | s. 9 |

## CONTENS

#### New account: activate and register products

| New accountp | ). | 1( | С | J |
|--------------|----|----|---|---|
|--------------|----|----|---|---|

#### Functional description for using the app

| Main view       | p. 12 |
|-----------------|-------|
| Menu            | p. 12 |
| Zones           | p. 13 |
| Devices         | p. 14 |
| Schedules       | p. 15 |
| Away mode       | p. 16 |
| Delete products | p. 16 |

#### Ny konto

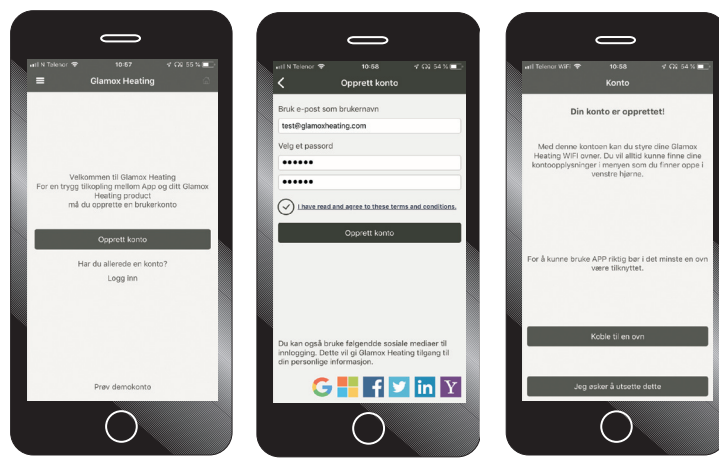

Opprett din konto

Opprett din konto med e-post og ønsket passord.

Din konto er opprettet, du kan nå legge til ovner.

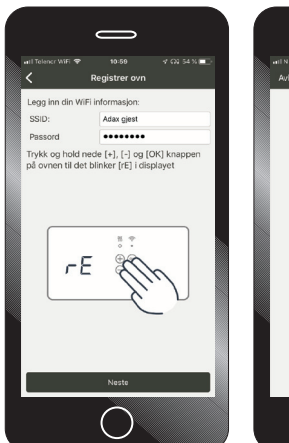

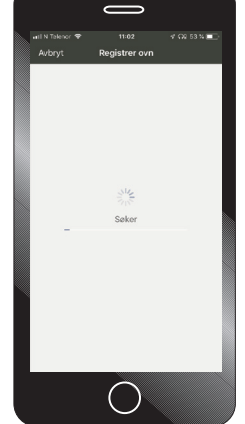

#### PS

Din smarttelefon må være koblet til internett

via ditt 2,4GHz bånd. SSID/nettverksnavn må være ditt 2,4GHz ved oppkobling. Har du termostat med densiste firmware versjonen vil tilkobling gå automatisk.

Får du feilmelding ved "koble til" - følg instrukser appen.

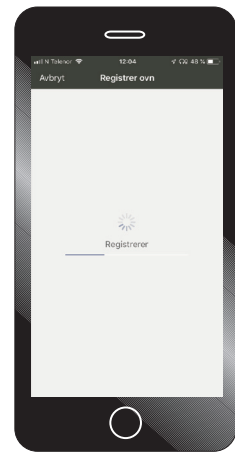

Appen søker etter og installerer ovnen. Dette kan ta 40-60 sekunder.

Dersom appen ikke finner ovn og prosessen avbrytes, vennligst sjekk at du har lagt inn riktig nettverksnavn/SSID og passord til ditt nettverk.

NB! Telefonen må være koblet til ditt 2,4 GHz nettverk.

#### Ny konto

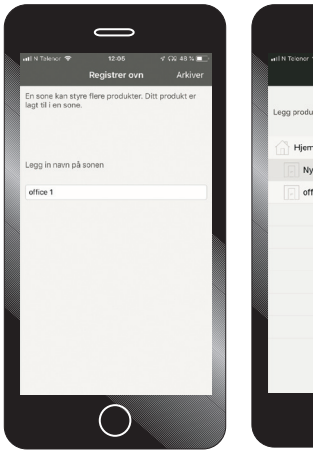

Ovnen er nå registrert og lagt til appen. Skriv/legg til ønsket navn på ovn, eksempelvis Stue, Kontor eller Soverom.

Legg din ovn i en sone, har du flere ovner i stuen kan disse legges inn i en sone "stue" for enklere å styre temperatur og ukeprogram for flere ovner samtidig.

### Hovedside

Har du flere ovner/soner installert i appen kan du enkelt bytte mellom produktene ved å sveipe fingeren over skjermen til høyre og venstre for å navigere mellom produkter og soner.

Viser temperatur ovnen varmer på (20°C) og termostat temperatur (22,6°C) valgmuligheter for ukeprogram.

# erate have a final series of the series of the series of t

Ukeprogram

Aktiver ønsket ukeprogram.

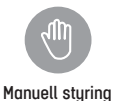

Manuell

styring.

Fraværsmodus

Sette ovnen i fraværsmodus.

Hovedmenyen er de tre strekene øverst til venstre side.

Meny

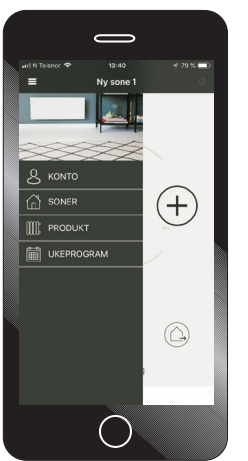

1: konto: Konto detaljer 2. Soner. Viser Hjem og plassering av ovner med rom 3. Produkt. 4. Ukeprogram.

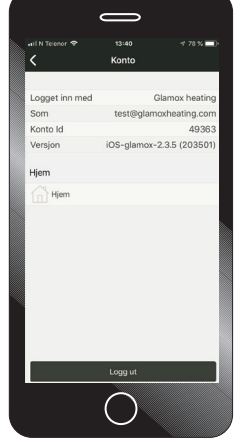

Konto: Her finner du Konto ID, versjons nummer osv.

#### Soner

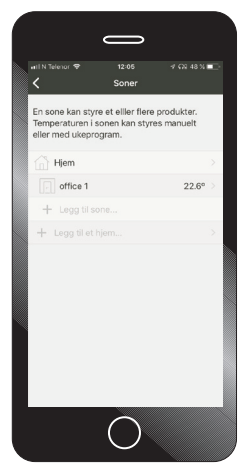

|                        | of CS6 48 % 🔳 🗠 |
|------------------------|-----------------|
| C office 1             |                 |
| Legg inn sone navn     | office 1        |
| Tastolās               | $\bigcirc$      |
| Adaptiv start          | $\bigcirc$      |
| Sensor for åpent vindu | $\bigcirc$      |
| Temperatur kalibrering | >               |
| Temperatur hendelser   | $\bigcirc$      |
|                        |                 |
|                        |                 |
|                        |                 |
|                        |                 |
|                        |                 |
|                        |                 |
| -                      |                 |
| Some Produkt           | Uteprogram      |
| $\sim$                 |                 |

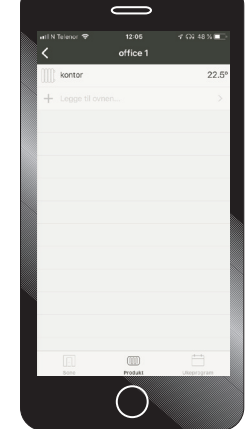

Legg til flere rom som stue, soverom, gang og kjøkken. I hver sone kan du samle flere ovner og produkter og styre disse med et felles ukøprogram.

I Glamox appen kan du sette opp flere "hjem" som hytte på fjellet og eller ferie boligen i Spania.

Alt kan styres via Glamox appen. Vil du invitere flere brukere mann/kone eller barn så kan du invitere brukere med å klikke på "hjem" Fra Soner og hvert av sonene under "hjem" finnes det flere avanserte innstillinger. Du kan endre navn på rommet/ sonen. "Tastelås" aktiverer barnesikring, låser termostaten for manuell kontroll. "Adaptiv Start" Starter oppvarming så du når ønsket temperatur til ønsket tid.

"Sensor for åpent vindu" Ovnen kjenner av når det luftes og enker temperaturen, varmer som normalt når vindu stenges og varmer igjen og temperaturen stabiliserer seg "Temperatur kalibrering" Juster termostat ved avvik på faktisk temperatur og termostatens måling. "Temperatur hendelser" Sender varsler på endring i temperaturen. Fra dette bildet kan du koble flere ovner til en sone. "Legg til en ovn" betyr å koble en ovn til dine soner som i dette tilfellet er "Kontor".

#### Produkt fra hovedmenyen

#### PS!

For å oppdatere firmware må du være tilkoblet samme nettverk som dine ovner. Det går ikke å oppdatere firmware på ovner, eksempelvis på hytta om du ikke er tilkoblet samme nettverk.

![](_page_6_Picture_4.jpeg)

Liste over alle produkter/soner og hjem du har registrert. Hvert hjem (Hytte, Bolig, Leilighet) kan ha flere soner (Stue, Soverom, Kjøkken) og det kan være registert flere produkter i hver sone. Fra denne listen har du også mulighet til å legge til og registrere flere "Ovner". Klikker du inn på et produkt kan du endre navn med mer. Når du har klikket inn på et produkt kan du endre navn eksempelvis "Stue vindu" Oppdater firmware -Det er anbefalt å alltid ha siste versjon av firmware.

#### Ukeprogram

![](_page_7_Picture_2.jpeg)

| atl Telencr WiFi 🗢                              |                 |       |     |       |     |
|-------------------------------------------------|-----------------|-------|-----|-------|-----|
| <                                               | Kontor          |       | F   | Redig | jer |
| Kontor                                          |                 |       |     | 0     | F   |
| Temperaturen se                                 | nkes på natt og | i hel | ger |       |     |
| Temperaturer                                    |                 |       |     |       |     |
|                                                 |                 | -     | 14° | +     |     |
| Komfort                                         |                 | -     | 20° | +     |     |
|                                                 |                 |       |     |       |     |
| 00:00                                           | 12:00           |       |     | 24    | 1:0 |
| 00:00<br>Man                                    | 12:00           |       |     | 24    | 1:0 |
| 00:00<br>Man<br>Tir<br>Ons                      | 12:00           |       |     | 24    | 1:0 |
| 00:00<br>Man<br>Tir<br>Ons<br>Tor               | 12:00           |       |     | 24    | 1:0 |
| 00:00<br>Man<br>Tir<br>Ons<br>Tor<br>Fre<br>Ler | 12:00           |       |     | 24    | 1:0 |

![](_page_7_Figure_4.jpeg)

Fra menyen "Ukeprogram" finnes det fire forhåndsprogrammerte ukeprogram.

1. Frostsikring - Ovnen vil holde 7°C hele uken.

2. Hjem - Programmet vil senke temperaturen på natten.

3. AV - Slår av dine ovner uten å varme.

4. Kontor - Senker temperaturen på natt og helger - varmer på dagen.

"Legg til ukeprogram". Her kan du lage og sette opp et eget ukeprogram med ulike varme og senkeperioder etter ditt behov. Klikker du inn på et ukeprogram vises tidperioden programmet varmer og senker temperaturen. De valgte temperatur modusene "Senking" " Frostvakt" og "Komfort" kan ønsket temperatur endres med og trykke på + eller -. "Rediger" knappen oppe i høyre hjørne på bilde tar deg til neste bilde --- Rediger/endre ukeprogram. 1. Velger dager, enkeltdager, ukedager eller helgedager (markeder med å trykke på dagene og eller ukedager og helg) Velg så starttidspukt og stopptidspunkt.

Eksempelvis 00:00 til 06:00, velg så "senking" for varme modus og arkiver.

Fortsett så med å "fylle" døgnet med hvilke perioder og temepratur du ønsker ovnene i din sone skal varme eller være i senkemodus. Prosessen med å velge dager /tidsperiode og varme modus må gjøres flere ganger til du har satt din ukeplan for varming/senking gjennom hele døgnet / uken.

#### Fraværsmodus

![](_page_8_Picture_2.jpeg)

Fraværmodus - Symbol nede til høyre på skjermen

![](_page_8_Picture_4.jpeg)

Fraværsmodus: Sett ønsket temperatur til programmet avsluttes manuelt. Reiser du bort på ferie eller ønsker å sette en bestemt temperatur for en lengre periode kan dette programmet aktiveres.

![](_page_8_Picture_6.jpeg)

Fraværsmodus kan også settes med en bestemt dag og tid for når den avsluttes.

12-01

🕈 GN 48 % 🗖

#### Slette

Ønsker du å rydde opp eller slette produkter, soner eller ukeprogrammer kan du fra ønsket bilde enkelt "sveipe" dra ønsket produkt til venstre på samme måte som du sletter meldinger og mail på din Apple og eller Android telefon.

![](_page_8_Picture_10.jpeg)

#### Register and create account

![](_page_9_Picture_2.jpeg)

Account: Register and create account.

![](_page_9_Picture_4.jpeg)

Create an account. Use your email as your user name. Please read and agree the terms and conditions to open your account.

Your account is ready. You can now add and register your Glamox heaters.

13:46

int is ready

![](_page_9_Picture_7.jpeg)

![](_page_9_Picture_8.jpeg)

![](_page_9_Picture_9.jpeg)

Register your heater. Follow the instructions given. Note! Your phone/device must be connected to the internet, through a Wi-Fi connection on your 2.4 GHz band. SSID/Network name must be your 2.4 GHz band. The app is searching and registering your heater. This process can take up to 60 seconds. If the registration fails, and you are asked to try again, please check that network name/SSID and password is correct. Remember that the SSID has to be your 2.4 GHz band

#### Register heater

![](_page_10_Picture_1.jpeg)

![](_page_10_Picture_2.jpeg)

Your heater is now registered to the app. We recommend that you give the heater/ product a name, ex. "Living rom", "Kitchen" or "Office" Register your heater to a zone, name the zone where you place your heater. If you have several heaters linked to the same zone, you can control all heaters with the same setting and schedule.

#### Main view

Settings of your heater/ zone. The numbers indicate (21°C), e.g. the temperature the heater is set to. Adjust up or down with "+" or "-". The number (21.6°C) is the actual "room" temperature. If you have several heaters/ zones installed to your Glamox Wi-Fi App, you can change view between heaters/zones by swiping left or right in the window.

![](_page_11_Picture_2.jpeg)

Scheduling" - here you can set a "Week program"

![](_page_11_Picture_5.jpeg)

Manually control The "hand icon" is for manually control of the temperature

![](_page_11_Picture_7.jpeg)

IOS

#### Away mode

The "Away" mode you can set a fixed temperature if you leave your home for a longer periode or go on vacation etc.

# Menu

![](_page_11_Picture_11.jpeg)

Main menu in the upper left corner gives you access to: 1. Account info 2. Zone settings 3. Device - Add and view details for your heaters. 4. Schedules - Add and edit weekly programs.

![](_page_11_Picture_13.jpeg)

#### Account:

Account details, version number of app etc. Account ID is needed for support.

#### Zones

![](_page_12_Picture_2.jpeg)

![](_page_12_Picture_3.jpeg)

![](_page_12_Picture_4.jpeg)

Add and manage your different zones. The App can manage several homes/locations, like "House", "Cabin", or "Appartment". In a "Home" you can add several zones like "Living room", "Kitchen" and/or "Bedroom". If you click on "Home" from main view in Zone, you can edit the name and invite other users to manage the settings of your heaters. When you click on zone "Living room" you will find several settings and options. Edit and change the name of the zone. "Temperature monitoring», messages when the temperature is changing. "Child lock" - lock thermostat for manually changes.

"Open window detection" detects if the temperature quickly drops. "Adaptiv heating start" When you set teperature to 22°C at 16:00 the heater will know when to start heat to reach 22°C at 16:00.

#### Devices

Note that you can only update firmware when you are connected to the same network as the heater.

![](_page_13_Picture_3.jpeg)

Main menu - "Device" here you will find a list of all devices registered to the app by "Home" and "Zone". To add new heaters and other divices click on "Add products". To edit the name of the device, clik on "Heater 1" to open and view. When you have clicked on the product, you will get detailed information of your heater, last recorded temperature, current firmware etc.

If there is a new firmware available, you can update the firmware.

#### Schedules

Edit and change week program. - Set interval by choosing days - Set start and end time - Set heating mode - comfort or other preferred heating modes. To set different heating modes during the day and week you must repeat the process to cover all 24 hours of the day.

![](_page_14_Picture_3.jpeg)

![](_page_14_Picture_4.jpeg)

![](_page_14_Figure_5.jpeg)

Main menu - "Schedules" There are four predefined schedules/ week programs to choose from. You can edit any of these programs to your preference or add and create a schedule from scratch with preferred time and heating modes. When choosing one of the weekly programs, you can view and see details for the program. Here you can edit and change the temperatures for different heating modes with "+" and "-". To edit days and time intervals choose "edit", in the upper right corner. Edit and change week program. - Set interval by choosing days - Set start and end time - Set heating mode - comfort or other preferred heating modes. To set different heating modes during the day and week you must repeat the process to cover all 24 hours of the day.

#### Away mode

![](_page_15_Picture_2.jpeg)

Main view - "Away" mode.

Away mode: Set "Away" mode temperature until you manually stop the settings.

15°

-/ 74 % 🗖

+

| with Reeve         3 3 50         7 2 k ki            Zone away         Zone away            A ki         Cone away           -         15°         +           Turn away off at         Sun B Jan         15         05           Ture 6 Jan         15         05         05 | C                                     | >          |    |
|----------------------------------------------------------------------------------------------------|---------------------------------------|------------|----|
| Keep away until stopped                                                                                                    | unil N Telenor ♥ 13:<br><b>C</b> Zone | ss<br>away |    |
| - 15° +<br>Tum away off at<br>Sun 8 Jan 18 08<br>Today 14 05<br>Tue 8 Jan 15 08                                                                                                    | Keep away until stoppe                | d          | C  |
| - 13" + Turn away off at Sun d San 41 05 Today 14 05 Tue 8 Jan 16 08 ok                                                                                                    | 1                                     | -0         |    |
| Turn away off at<br>Sun H Ian 15 06<br>Today 14 05<br>Tue H Jan 15 06<br>ox                                                                                                    | - 18                                  | 5~         | +  |
| Sun 8 Jan 13 04<br>Today 14 05<br>Tue 8 Jan 15 06                                                                                                    | Turn away off at                      |            |    |
| Тоday 14 05<br>Tue 8 Jan 15 06<br>ок                                                                                                    |                                       |            |    |
| Тие 8 Jan 15 06                                                                                                    | Today                                 | 14         | 05 |
| ок                                                                                                    |                                       |            |    |
|                                                                                                    | 0                                     | к          |    |
|                                                                                                    | Ć                                     | 7          |    |

Manage temperature and date/ time for when you would like the "Away" mode to be active.

#### Delete

![](_page_15_Picture_8.jpeg)

Remove and delete products/ heaters from your device list. Swipe the heater to your left and the "Delete" option will appear.

Remove and delete "Home" or "Room" from your zone list. Swipe the "Room" to your left and the "delete" option will appear.

![](_page_15_Picture_12.jpeg)

Remove and delete "Schedules" and programs from your schedule list. Swipe the "program" to your left and the "delete" option will appear.